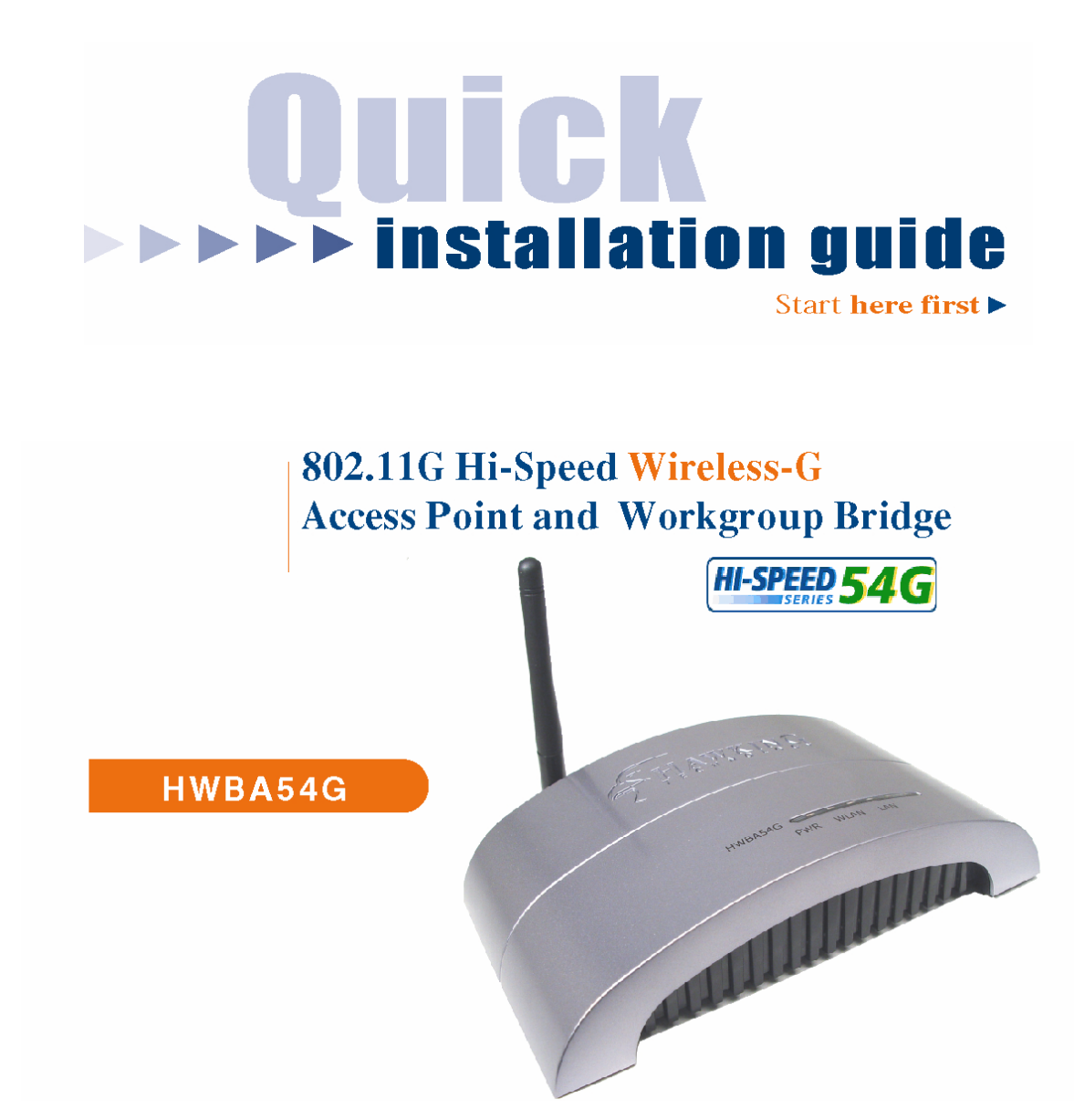

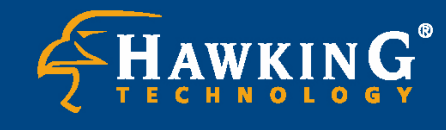

Website: www.hawkingtech.com
 E-Mail: techsupport@hawkingtech.com
 © Copyright 2003 Hawking Technologies, Inc. All rights reserved.

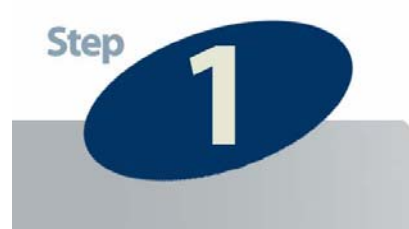

## Check the Requirements for Installation

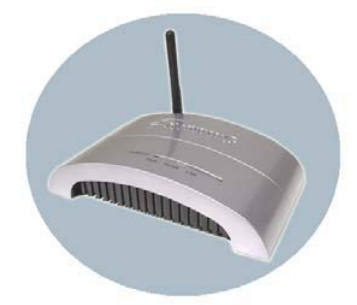

HWBA54G Rev. M Hi-Speed 54M Wireless-G Access Point / Bridge This QIG Will Guide You Through

the Initial Setup of your Product

# What You Will Neet To Get Started:

- Pentium compatible CPU or above.
- Wireless 802.11b/g network. (i.e. AP or Wireless Device)
- One CD-Rom Drive.

# **Check Your Package Contents:**

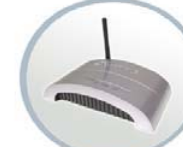

Hi-Speed Wireless-G Access Point/Bridge

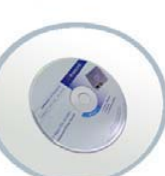

**CD-Rom** Contains: Setup Wizard Users Manual

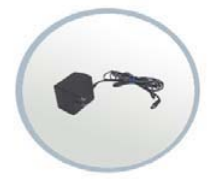

**Power Adapter** 

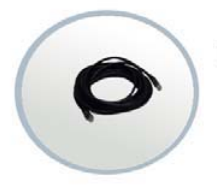

**Ethernet Cable** 

# **Functions**

The Hawking HWBA54G's unique multi-function feature lets you choose exactly how you wish to use your AP-Bridge within your network.

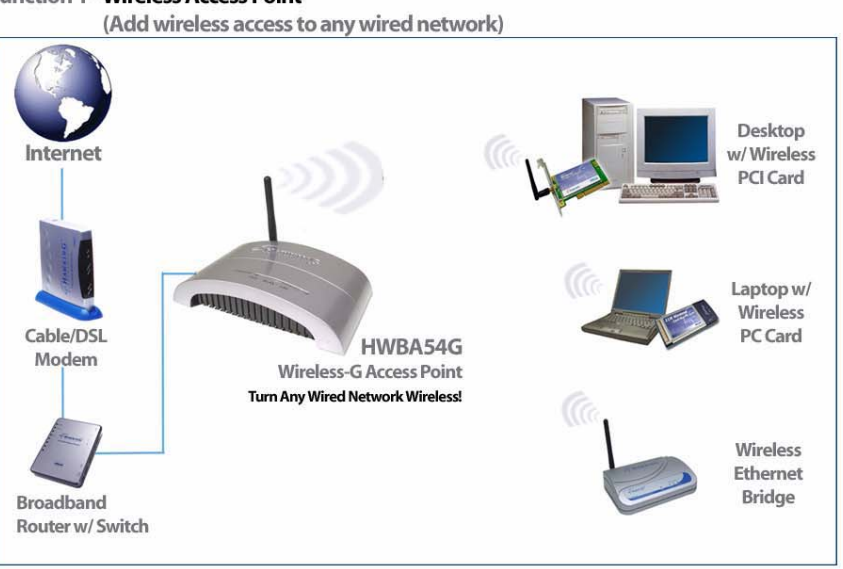

#### Function 1 - Wireless Access Point

#### Function 2 - Wireless Bridge

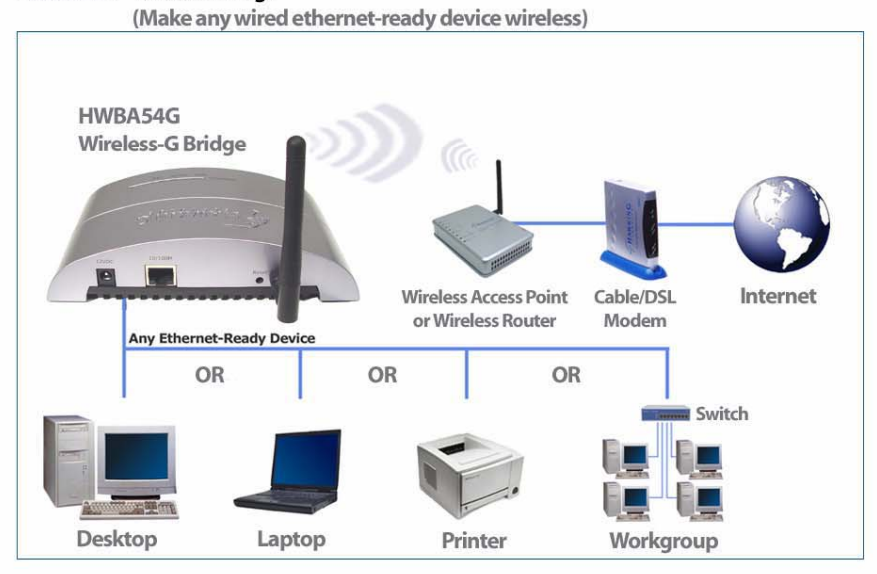

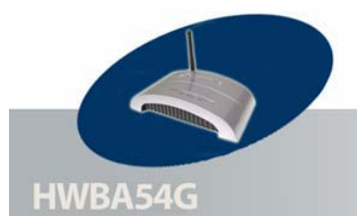

### **Product Overview**

# **Overview**

#### PWR, LAN, and WLAN LEDs

- A solid light on the PWR LED indicates that the unit is on and operational.
- A solid light on the LAN LED indicates a successful connection

- between the AP/Bridge and a wired Ethernet network.
- A blinking light on the WLAN LED indicates a successful and active data transfer connection between the AP/Bridge and a wireless network.

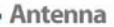

- Adjustable for optimal reception. - Removeable for upgrade to Hawking Hi-Gain Antenna line products.

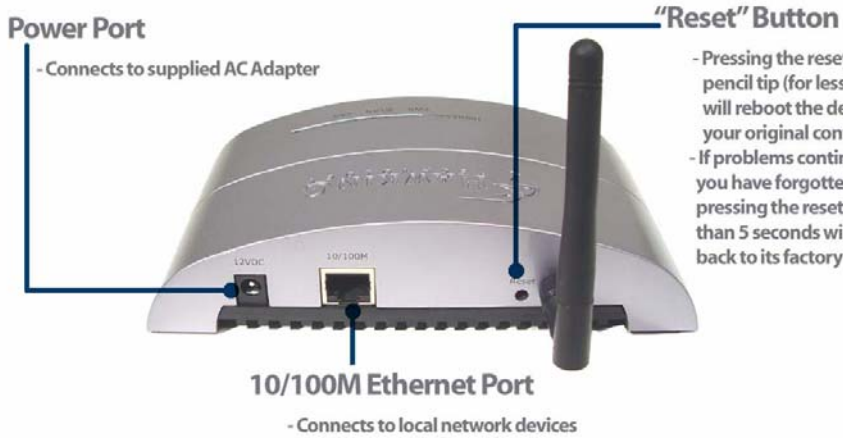

- Pressing the reset button with a pencil tip (for less than 5 seconds) will reboot the device, keeping your original configurations intact. - If problems continue to persist or you have forgotten your password, pressing the reset button for more than 5 seconds will reset the device

back to its factory default settings.

such as a DSL/Cable Modem

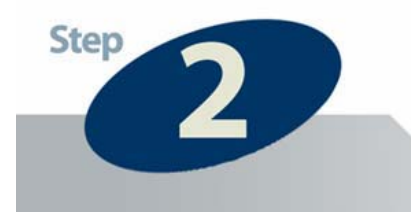

# Setup the Wireless AP / Bridge

 Remove the HWBA54G and the power adapter from your package. Plug one end of the power into an available power outlet and the other into the "DC 5V" on the AP-Bridge.

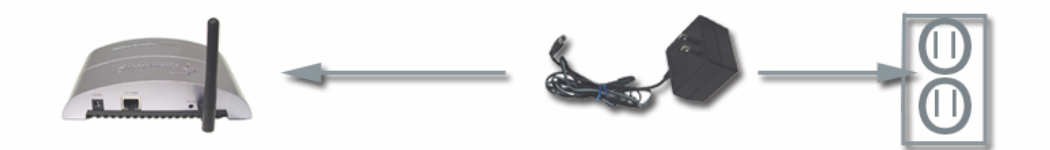

Connect one end of the included Ethernet cable to the LAN port of your PC
 (Laptop or Desktop). Plug the other end of the Ethernet cable into the LAN port of the HWBA54G Bridge - AP.

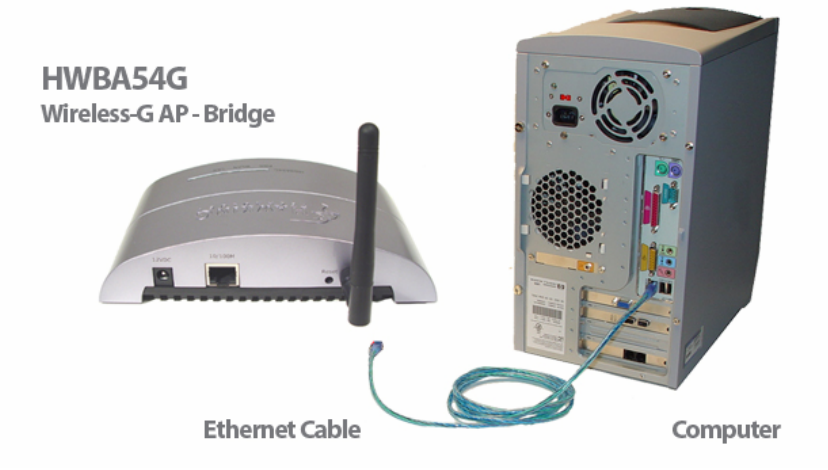

**1) POWER ON:** After you have correctly connected your Access Point to your PC, please power on both units.

2) INSERT THE SETUP CD: Find the Setup-CD in your package and insert it into your CD-Rom drive. Wait for the Auto-Load Page to load. If the page does not load, please click on the "My Computer" icon of you PC and find your CD-Rom Drive. Right-Click on the CD-Rom drive icon and choose "Explore." Find the file titled "autorun" and execute it.

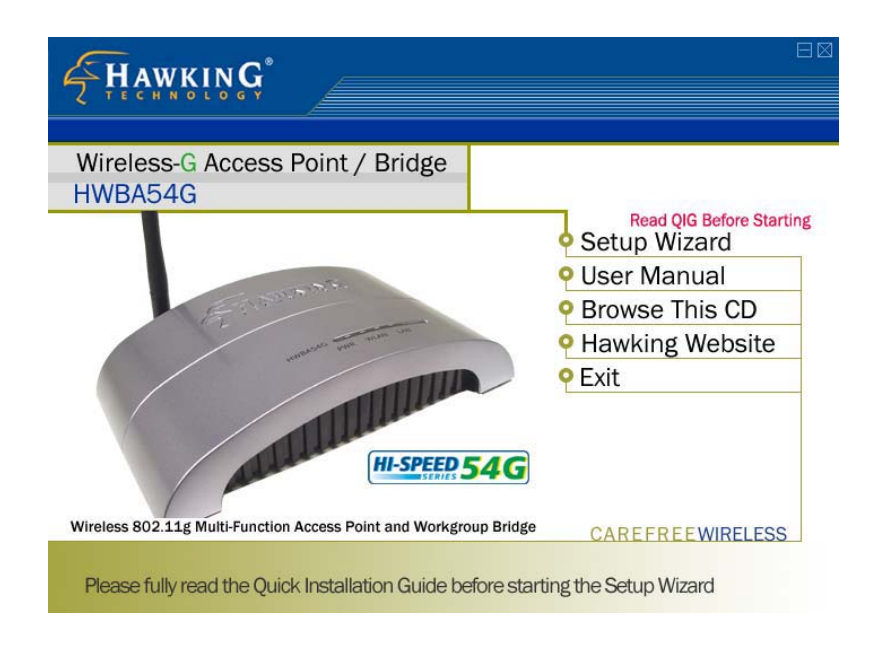

Click on the "Setup Wizard" tab to begin configuration of your Router.

**3) SCAN FOR DEVICE:** Once the Setup Wizard has loaded you will need to select your device from a list of HWBA54G devices in your network. If nothing appears in the box, double check all your connections and click on "**Refresh**." Once the Wizard has detected your device click "**Next**" to move on to the next step.

| <b>HAWKING</b>               |                                                                                                    |
|------------------------------|----------------------------------------------------------------------------------------------------|
| HWBA54G Wireless-G AP/Bridge | Setup Wizard                                                                                                    |
|                              | Wireless Access Point Name                                                                                                    |
| 1                            | Hawking HWBA54G                                                                                                    |
| Rev. M                       | Retresh<br>Make sure that the Wireless-G Access Point is<br>powered on and is connected to your PC or<br>network through the "LAN" port on the HWBA54G.<br>Please search and select the Wireless-G Access<br>Point that you wish to configure. |

| LOGIN HWBA54G                       |  |  |
|-------------------------------------|--|--|
| Please log into your Access Point   |  |  |
| Login<br>Password                   |  |  |
| Default Login/Password : admin/1234 |  |  |
| OK Cancel                           |  |  |

A prompt will appear asking you to login to the device. Use the following login information and click "**OK**"

Login: admin Password: 1234 **4) SET IP ADDRESS:** To successfully communicate to the HWBA54G, an IP Address must be assigned to the unit. If you are on a network with a router that distributes IP Address automatically (DHCP) you have the option to automatically configure the IP Address. However the AP/Bridge must be connected to your network and not directly to the PC for this to work.

You may also manually assign your IP Address (Recommended).

**Note:** The IP Address of the device must be in the same context/subnet of the PC it is connected to in order to complete the setup of the device. The listed IP Address in the Setup Wizard is the recommended IP based on the IP Address on your PC. You may change the last number of the IP Address but it is highly recommended that you DO NOT adjust the other numbers.

When you have selected your IP Address click "Next" to continue the setup.

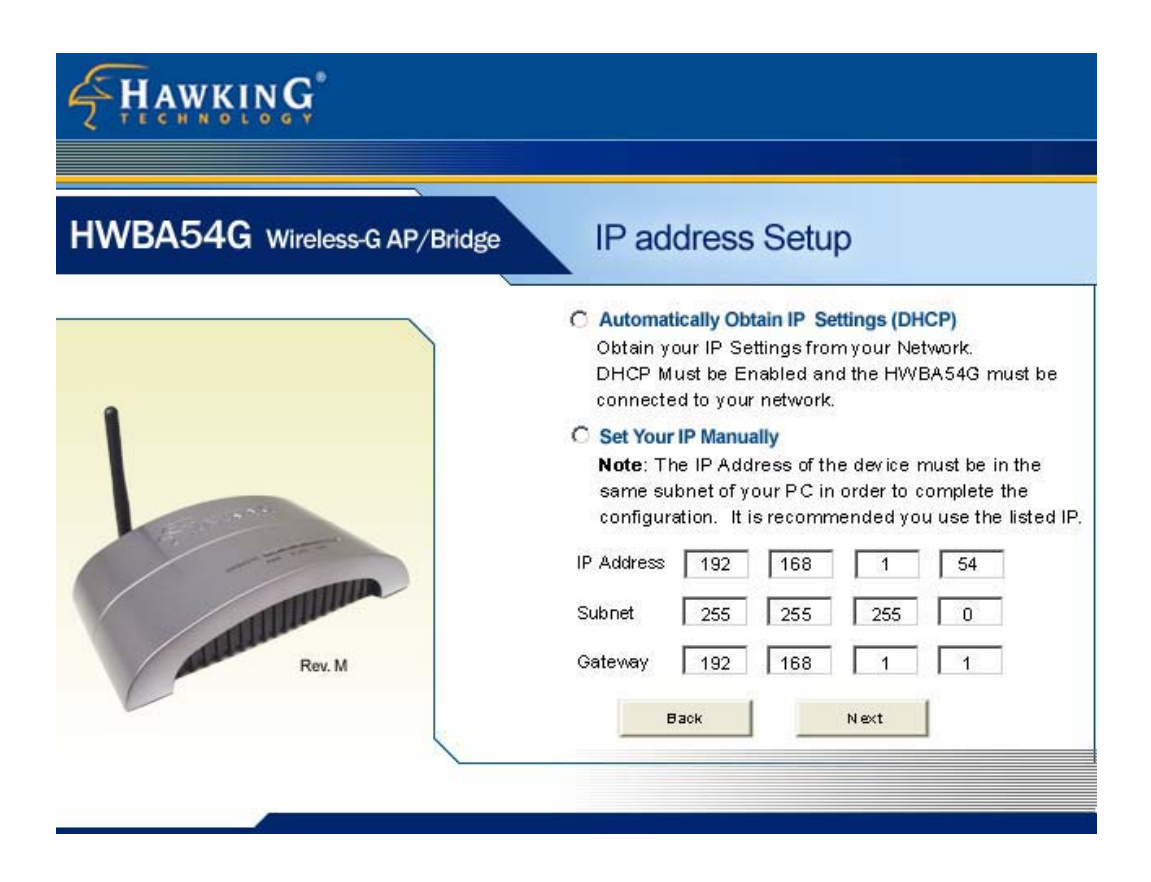

**5) STATUS:** This screen displays the results of your settings. Please save this information somewhere secure for future use. You will need to enter the IP address in your web-browser for future configurations.

| HWBA54G Wireless-G AP/Bridge       Product Status         Image: Status       The following information is the IP Address of your Wireless-G Access Point / Bridge. Please be sure to save this information for future use. You will need to remember this IP address to login to the configuration menu for advanced setup options.         Image: Image: Product Status       Image: Please be sure to save this information for future use. You will need to remember this IP address to login to the configuration menu for advanced setup options.         Image: Image: Please be with the please be with the configuration menu for advanced setup options.       Manual Setting         Image: Please be with the please be with the please be with the configuration menu for advanced setup options.       Manual Setting         Image: Please be with the please be with the please be with | F HAWKING                    |                                                                                                    |                        |
|----------------------------------------------------------------------------------------------------|------------------------------|----------------------------------------------------------------------------------------------------|------------------------|
| The following information is the IP Address of your         Wireless-G Access Point / Bridge. Please be sure to         save this information for future use. You will need to         remember this IP address to login to the configuration         menu for advanced setup options.         IP Address Information       Manual Setting         IP Address       192168.1.54         Subnet       255.255.255.0         Gateway       192.168.1.1         Please dick NE XT when you are ready to continue.         Back       Next                                                                                                    | HWBA54G Wireless-G AP/Bridge | Product Status                                                                                                    | 1                      |
| IP Address Information       Manual Setting         IP Address       192168.1.54         Subnet       255.255.255.0         Gateway       192168.1.1         Please dick NEXT when you are ready to continue.         Back       Next                                                                                                    |                              | The following information is the IP Address of your<br>Wireless-G Access Point / Bridge. Please be sure to<br><b>save this information</b> for future use. You will need to<br>remember this IP address to login to the configuration<br>menu for advanced setup options. |                        |
| IP Address 192.168.1.54   Subnet 255.255.255.0   Gateway 192.168.1.1   Please dick NEXT when you are ready to continue.   Back N ext                                                                                                    |                              | IP Address Information                                                                                                    | Manual Setting         |
| Subnet     255.255.255.0       Gateway     192.168.1.1       Please dick NEXT when you are ready to continue.       Back     N ext                                                                                                    | and a state                  | IP Address                                                                                                    | 192.168.1.54           |
| Rev. M     Gateway     192.168.1.1       Please dick NEXT when you are ready to continue.       Back     N ext                                                                                                    | 1                            | Subnet                                                                                                    | 255.255.255.0          |
| Rev. M Please dick NEXT when you are ready to continue. Back N ext                                                                                                    |                              | Gateway                                                                                                    | 192.168.1.1            |
| Back Next                                                                                                    | Rev. M                       | Please dick NEXT when you a                                                                                                    | are ready to continue. |
|                                                                                                    |                              | Back                                                                                                    | Next                   |
|                                                                                                    |                              |                                                                                                    |                        |
|                                                                                                    |                              |                                                                                                    |                        |

Click **NEXT** to continue.

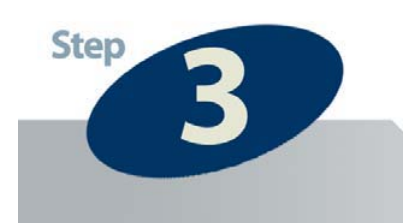

### **Wireless Access Point Setup**

The Hawking Wireless-G Bridge/AP is a very versatile product with many unique functions and features. However, to keep the setup simple, this QIG will only be covering the two most popular functions: Wireless Access Point and Wireless Client Bridge Mode – If you wish to configure your Wireless-G Birdge/AP differently, (i.e. P2P or P2M) read the manual for more information on how to setup each operation mode or click the INFO button next to the mode for a visual setup diagram.

This section will go over how to setup your device as a Wireless-G Access Point. If you wish to setup your product as a Client Bridge please skip forward to Step 4.

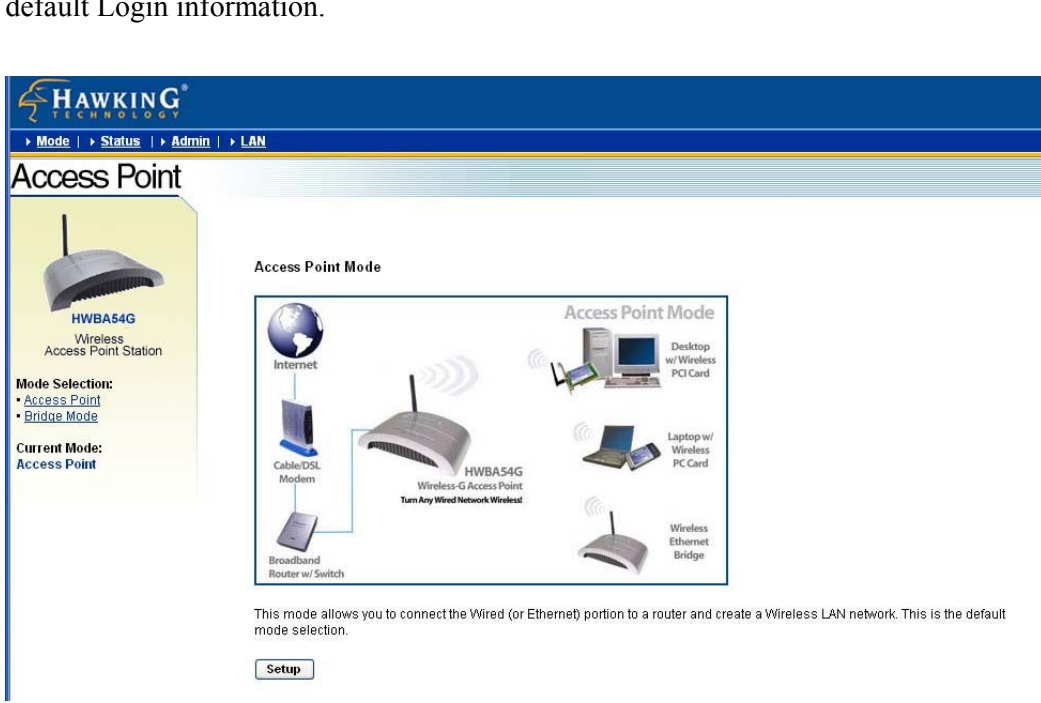

After clicking "**Next**" from the Setup Wizard you will be asked again to enter the default Login information.

Click "Setup" to begin Access Point Configuration

### **Configuring Your Device as a Wireless Access Point**

The following steps will guide you through the Wireless Access Point setup. If you chose to configure your AP as a Bridge please refer to the section proceeding this.

| Mode   + Status   + Admin   +                             | LAN                                    |
|-----------------------------------------------------------|----------------------------------------|
| Access Point                                              |                                        |
|                                                           | MODE 🔘 802.11b 💿 802.11g 🔘 Mixed       |
| HWBA54G                                                   | SSID HWBA54G Hawking                   |
| 5-in-1 Wireless<br>Access Point Station                   | Broadcast SSID 🔿 Disable 💿 Enable      |
| Mode Selection:<br>• <u>Access Point</u><br>• Bridge Mode | Channel Channel 5 💌                    |
| Current Mode:                                             | Security 💿 Disable 🔿 WEP 🔿 WPA 🚺 Setup |
| Access Point                                              | Advanced Settings Setup                |
|                                                           | Access Filter Setup                    |
|                                                           | Apply Cancel                           |

**Network ID:** In the Access Point Setup Wizard you will be asked to enter the **SSID** you wish to assign for your wireless network. This will be the ID that all wireless devices in your network must have in order to communicate between one another. You may also choose the wireless channel you wish for your network to run under.

**Security:** If you wish to setup security for your wireless network you may do so here. Note: all devices in your wireles network must have the same WEP Key to communicate. If you wish to skip this step click **Next.** 

**Note:** Do not adjust any other settings unless you have read the manual and feel the need to do so.

Your setup is now complete. Click **Apply** to confirm the settings. Once the settings have applied, remove the HWBA54G from your PC and connect it directly to your network

Note: To connect the device to a network, connect the LAN port to an open port on your network switch or router using the included Ethernet Cable.

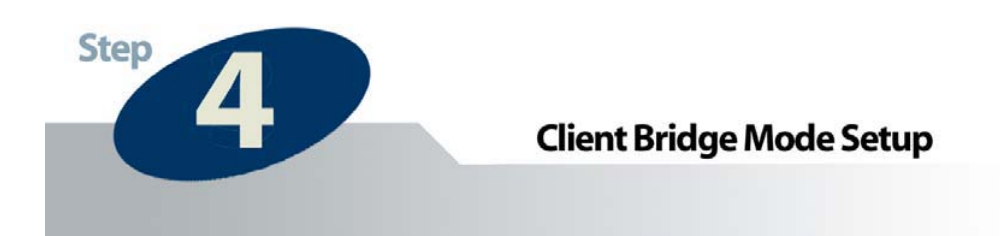

### **Configure Your Device as a Wireless Bridge**

The Bridge Setup Wizard will guide you through the configuration of your device into an Ethernet Bridge. To start select **Bridge Mode** on the left side menu.

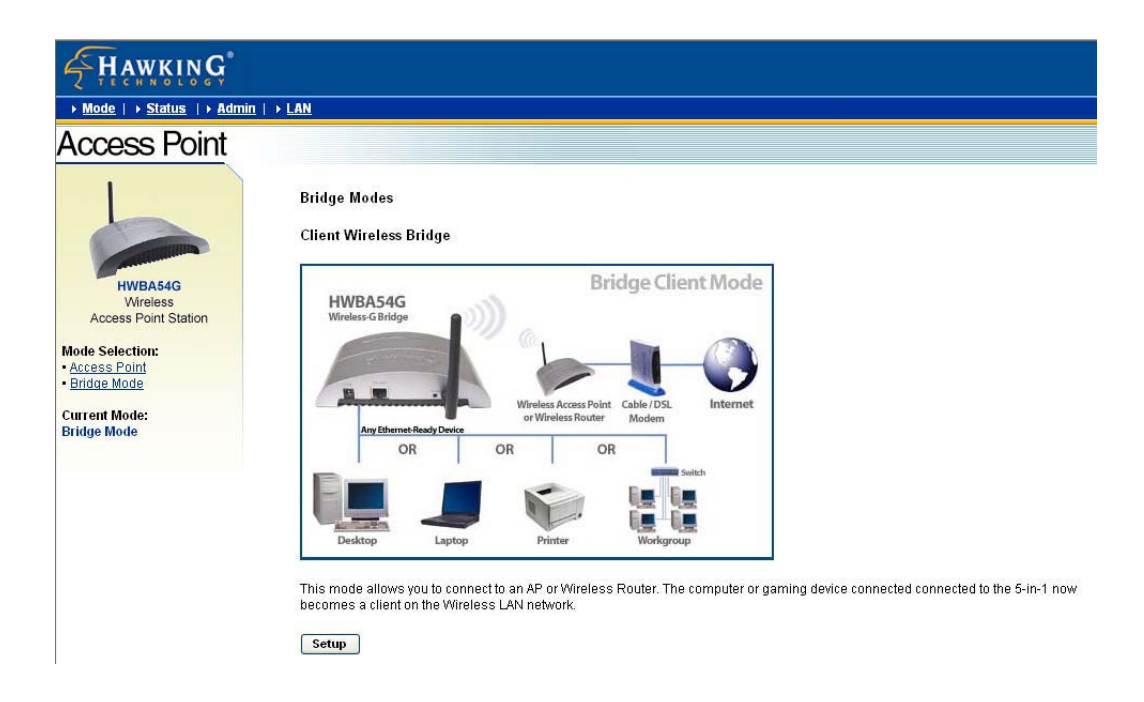

After selecting the Bridge Mode, click **Setup** to configure the device as a **Client Wireless Bridge.** 

| <b>HAWKING</b>                                         |                  |                           |
|--------------------------------------------------------|------------------|---------------------------|
| → <u>Mode</u>   → <u>Status</u>   → <u>Admin</u>   → L | AN               |                           |
| Access Point                                           |                  |                           |
| 6                                                      | Station Mode     | ○ 802.11b ④ 802.11g       |
|                                                        | MAC Cloning Mode | 🔿 Disabled 🔿 Enabled      |
| HWBA54G<br>5-in-1 Wireless<br>Access Point Station     | SSID             | Default Site Survey       |
| Mode Selection:                                        | Operation Mode   | 🔿 Ad-Hoc 💿 Infrastructure |
| Access Point     Bridge Mode                           | Channel          | Channel 6                 |
| Current Mode:<br>Client Wireless Bridge                | Security         | Disable O WEP O WPA Setup |
|                                                        | Preamble Type    | ○ Short ④ Long            |
|                                                        | Transmit Rate    | Auto 💌                    |
|                                                        |                  | Apply Cancel              |

The Bridge Mode settings page lets you choose between two wireless modes for your Bridge. Click the **Infrastructure Mode** if you want your wireless computers to network with computers on your wired network using a wireless access point. Click the **Ad-Hoc Mode** if you want multiple wireless computers to network directly with each other. If you are confused as to which mode to choose please view the diagrams below to help make your decision. Click the bubble next to your selection.

### Infrastructure Mode

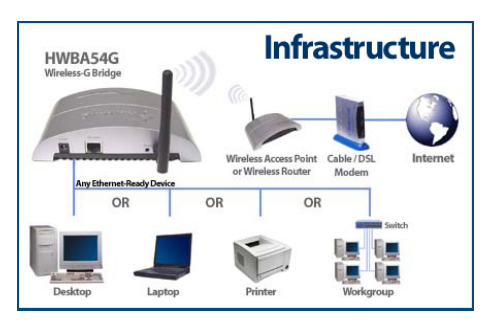

### **Ad-Hoc Mode**

. . . .

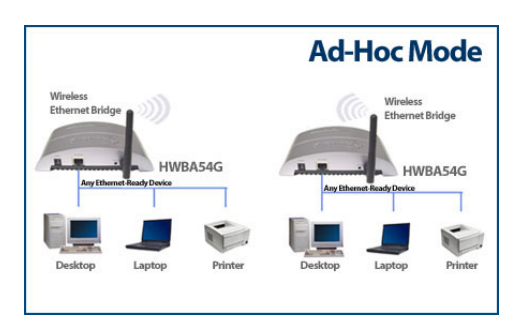

**SSID Selection:** You may manually enter the SSID (Identification) of your Wireless Network or you may let the **Site Survey** automatically search for wireless networks in your network. You may also select the frequency channel of operation for your Bridge (Ad-Hoc Mode Only). Click on **Site Survey** to view the available networks and select the one that you wish to associate with.

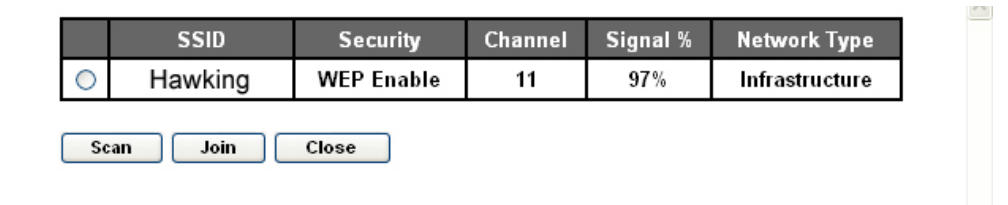

Click **Join** after you have selected your network. If you network does not appear please check your wireless setup and click **Scan** once the problem has been fixed.

**Security:** If your network is using Wireless Security (WEP) you may enter the key here. If not, click **Apply** to complete the installation.

After configuration you may disconnect the Bridge from your PC and connect it to any Ethernet-ready network device you wish to add to the wireless network. Your setup is now complete.

If you wish to switch the operation mode of your HWBA54G back to Bridge mode or Access Point mode, simply re-login to the configuration menu by entering the IP Address of the device (which you previously saved) into your web-browser and adjust the settings accordingly.

**Note:** Please refer to the user's manual in this CD for further inforamtion to configure your AP-Bridge in any other mode.

Thank you for choosing Hawking Technologies.

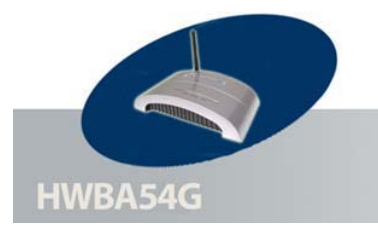

## **Networking Terms**

Ethernet: A networking standard using cables (Category 5) to create a network.

**Network Adapter:** Also known as a NIC (Network Interface Card). Used to provide PC's or laptops with an Ethernet port or wireless access to the network.

**Broadband Modem:** A device that allows broadband connection to the internet. Broadband connections include speeds faster than 56k (dial up modem speed). The two most common types of Broadband connections are DSL and Cable. Cable modem relies on the bandwidth of cable television lines while DSL modems rely on the telephone lines operating at DSL speeds.

**Router:** A device used to share internet access from one user to multiple users. By taking one IP address (Addresses used by ISP's to assign broadband services to your computer) the Router distributes the services of your broadband access among multiple users and IP's.

#### Wireless IEEE 802.11 – Wireless Network Specifications

- **802.11** -- applies to wireless LANs (Networks) and provides 1 or 2 Mbps transmission in the 2.4 GHz band using either frequency hopping spread spectrum (FHSS) or direct sequence spread spectrum (DSSS).
- 802.11b (also referred to as 802.11 High Rate or Wi-Fi) -- an extension to 802.11 that applies to wireless LANs and provides 11 Mbps transmission (with a fallback to 5.5, 2 and 1 Mbps) in the 2.4 GHz band. 802.11b uses only DSSS. 802.11b was a 1999 ratification to the original 802.11 standard, allowing wireless functionality comparable to Ethernet.
- **802.11g** -- applies to wireless LANs and provides 54 Mbps in the 2.4 GHz band. Backwards compatible with IEEE 802.11b products.

**ESSID:** A unique name identification for your wireless network. All wireless devices must have the same ID or else they will not work together.

Channel: A Channel that all Wireless devices communicate on. All Wireless devices on the network must be set on the same channel to work.

WEP/WPA: Wireless networking security protocols and standards, used to keep hackers from entering your wireless network.